# **SIGEVA - UNQ**

## INSTRUCTIVO DE PRESENTACIÓN SÓLO PARA DIRECTORES/AS

# de NUEVOS PROYECTOS DE INVESTIGACIÓN ORIENTADOS POR LA PRÁCTICA PROFESIONAL

#### **PPROF 2019**

Para poder postularse en la convocatoria correspondiente, el/la Director/a del Proyecto, así como sus integrantes, deben registrarse en el SIGEVA UNQ (https://unq.sigeva.gob.ar/auth/index.jsp) y realizar todos los pasos de migración de datos entre las distintas plataformas, CVar, SIGEVA CONICET, SIGEVA UNQ (se recomienda leer: http://secretariadeinvestigacion.web.unq.edu.ar/wp-content/uploads/sites/30/2018/04/instructivo-de-migracion\_cvar\_sigevas.pdf). O realizar el registro por primera vez y completar los campos del sistema.

### Primer paso: INSTRUCCIONES SÓLO PARA DIRECTORES/AS DE NUEVOS PROYECTOS.

### IMPORTANTE: SÓLO puede postularse el/la Director/a de un PPROF 2019

**NO** deben iniciar el trámite los/as Codirectores/as ni los Integrantes en general.

El sistema reconoce como Director/a a la persona que se postula. Si se postula una persona que no es el/la Directora/a del Proyecto se crearán múltiples proyectos que serán inadmisibles en la presente convocatoria.

## 🕐 Sistem: x 🖉 SISEV/ x 🕐 Identif: x 🕐 instruc: x 🕐 Univer: x 🖓 Univer: x 🖓 MIUN x V 🚾 (394) C x V 🔞 Archiv: x V 🛞 PDF a : x V 🗠 UBAC/ x V ← → C 🔒 Es seguro | https://unq.sigeva.gob.ar/auth/index.jsp ☆ : tema Integral de Gestión y Eval SIGEVA ( Universidad Nacional de Quilmes Identificación de Usuario Recomendaciones Este servicio es exclusivo para usuarios registrados. Para acceder debe ingresar su Nombre de Usuario y su Contraseña y clickear "Ingresar". Si usted no es un usuano registrado, haga <u>clickauli</u> El Nombre de Usuario es que eligió cuando se registro. Evite que otras personas vean el leclado cuando ingresa su contraseña. Preferentemente acceda desde una PC conocida y de confianza. Usuario bloqueado o recuperación de contraseña: Al 5<sup>-</sup> intento fallido de acceso el Nombre de Usuario queda automáticamente bloqueado. En tal caso <u>clickea aqui</u> para obtener una nueva contraseña. En caso de persistir el inconveniente, envie un mensaje de correo electrónico a <u>syuda sigevauno@uno.edu ar</u> Usuario: Contraseña Ingresar su contraseña presione aquí Ingrese al sistema to hay 7 usuarios conectados Desarrollado por CONICET

#### 1- Ingrese al sistema https://unq.sigeva.gob.ar/auth/index.jsp

2- Seleccione el rol <u>"Usuario presentación/solicitud"</u>. Recuerde que las postulaciones sólo debe realizarlas el/la Directora/a del Proyecto.

| $\leftrightarrow$ $\rightarrow$ $\mathbf{C}$ $\mathbf{\hat{e}}$ Es seguro   https://u | inq.sigeva.gob.ar/auth/menu.jsp                                                                                                    |                                                                                                    | ~ ☆ : |
|---------------------------------------------------------------------------------------|----------------------------------------------------------------------------------------------------|----------------------------------------------------------------------------------------------------|-------|
|                                                                                       | Universidad Nacional de Quilmes                                                                                                    | Sistema Integral de Gestión y Evaluación<br>torres , marcelo                                                                       |       |
|                                                                                       | Cambio de Contraseña Cambio de Datos                                                                                                    | 24/4/2018<br>Cerrar Sesión                                                                                                    |       |
|                                                                                       | Bienvenido marcelo torres al servicio Intranet de UN<br>Como medida adicional de seguridad, por favor verif<br>las 12:06 Hora Argentina. Si está seguro que usted r<br>contraseña y envie un aviso a <u>ayuda sigevalung@un</u><br>Seleccione para operar: | Q .<br>ique que usted accedió por última vez el 24/04/2018 a<br>no fue quien accedió, cambie inmediatamente su<br>q, <u>edu ar</u> |       |
| Seleccione                                                                            | SISTEMA<br>Sistema Integral de Gestión y Evaluación                                                                                                    | ROL<br>Usuario hanco de datos de actividades de CyT<br>osuario presentación/solicitud                                              |       |
|                                                                                       |                                                                                                    |                                                                                                    |       |

- 3- En la siguiente pantalla (CONVOCATORIAS VIGENTES) figurarán las convocatorias a la que puede postularse. En esta oportunidad se postularán por SIGEVA la siguiente:
  - Práctica profesional 2019 PPROF2019

Λ.

El presente instructivo se realiza sobre una pantalla de prueba con la convocatoria "Proyecto Proyecto"

| Universidad Nacion           | al de Quilmes                                       | Sistema Integral de Gestión y Evaluación<br>Fuentes, Alicia Noemi | SIGEVA              |  |
|------------------------------|-----------------------------------------------------|-------------------------------------------------------------------|---------------------|--|
| Principal Carátula           | Antecedentes Convocatorias                          |                                                                   | Cerrar Sesión       |  |
| Convocatorias Vigentes»   Tr | ámites Realizados 🛛                                 |                                                                   | 24/4/2018           |  |
|                              | Convocatorias vigentes                              |                                                                   |                     |  |
|                              | Seleccione la convocatoria en la                    | cual desea postularse                                             |                     |  |
|                              | PROYECTO (1)     Convocatoria     Proyecto proyecto | Descripción<br>proyecto proyecto de prueba Postiular<br>Sairr     |                     |  |
| Seleccione (Postular)        | la convocatoria d                                   | correspondiente a la presentación que o<br>Director/a.            | desea realizar como |  |

4- En la siguiente pantalla encontrará los datos básicos de la convocatoria seleccionada. Debe cliquear el cuadro de confirmación para poder continuar

| Confirmar selección de convocatoria                                                                                                    |                                                                           |
|----------------------------------------------------------------------------------------------------|---------------------------------------------------------------------------|
| Convocatoria seleccionada                                                                                                    |                                                                           |
| Objeto de evaluación: PROYECTO GENERICO<br>Convocatoria: Proyecto proyecto<br>provecto provecto de crueba                                                                                                    |                                                                           |
| Fecha desde:         03/04/2018         hasta:         04/06/2018           Confirmación         Confirmación         Conf |                                                                           |
| odelmarque las casillas de verificación de las consideraciones que debe cumplir para po<br>opideraciones, presione Volver.<br>en acuerdo con la convocatoría                                                                                                    | stularse a esta convocatoria y presione Continuar. Si no cumple con estas |
|                                                                                                    | Continuar Volver                                                          |

#### 5- Ingrese en cada ítem para completar la información correspondiente a su presentación.

IMPORTANTE. Vea a partir del punto 7 para cargar los ítems de FORMULARIOS A COMPLETAR

| Universidad Nacional de Quil                         | mes                                                                                                    | /                                                                                        | Sistema Integral de G<br>Fuer                                                                                                    | Sestión y Evaluación<br>Intes, Alicia Noemi        |
|------------------------------------------------------|----------------------------------------------------------------------------------------------------|------------------------------------------------------------------------------------------|----------------------------------------------------------------------------------------------------|----------------------------------------------------|
| Principal Carátula Anteces                           | dentes Convocatorias                                                                                                    |                                                                                          |                                                                                                    | Cerrar Sesión                                      |
| Instructivo Navegación   Instructivo Prese           | ntación   Convocatorias Vigentes»   Archivo                                                                                                    | s 🍋 juntos 📔                                                                             |                                                                                                    | 24/4/2018                                          |
| Provecto provecto                                    | PROYECTOS GENÉRICOS                                                                                                    |                                                                                          |                                                                                                    |                                                    |
|                                                      | FORMULARIOS A COMPLETAR                                                                                                    |                                                                                          | Fecha Presentación Lín                                                                                                    | nite: 04/06/2018                                   |
| PITVA 2018                                           | Carátula                                                                                                    | Estado                                                                                   | Antecedentes                                                                                                    | Estado                                             |
|                                                      | - Datos de proyecto                                                                                                    | Sin Datos                                                                                | - Grupo de investigación                                                                                                    | Con Datos                                          |
| Seguimiento PUNO 2018                                | - Instituciones relacionadas                                                                                                    | Con Datos                                                                                | - Recursos financieros                                                                                                    | Sin Datos                                          |
| <b>↑</b>                                             | - Recusación                                                                                                    | Sin Datos                                                                                | - Otras fuentes de financiamiento                                                                                                 | Sin Datos                                          |
| Seguimiento PUNQ I+D 2018                            | ARCHIVOS ADJUNTOS                                                                                                    |                                                                                          |                                                                                                    |                                                    |
|                                                      | - Plan de                                                                                                    | Archivo<br>trabajo                                                                       | Estado<br>Sin datos                                                                                                    |                                                    |
|                                                      | - Excel In                                                                                                    | tegrantes                                                                                | Sin datos                                                                                                    |                                                    |
|                                                      | - Otros de                                                                                                    | ocumentos                                                                                | Sin datos                                                                                                    |                                                    |
|                                                      | PRESENTACION                                                                                                    |                                                                                          | (*)                                                                                                    | Enviar Presentación                                |
| n esta columna aparecerán                            | (**) Código del trámite                                                                                                    |                                                                                          | PDF - Presentación                                                                                                    |                                                    |
|                                                      |                                                                                                    | - Imprimir                                                                               | los formularios para presentar en UNQ                                                                                             |                                                    |
| s convocatorias a las que se                         | 800201803000020Q                                                                                                    | - Recibir po                                                                             | or email la presentación                                                                                                    |                                                    |
| ostuló antériormente y a las                         |                                                                                                    |                                                                                          |                                                                                                    |                                                    |
| ie se postula en 2019. La<br>invocatoria que aparece | (*) El trámite que deberá presentar ante UNQ<br>antes, haber registrado y revisado toda la info<br>(**) Debe informar el código a los participant<br>Luego debe habilitarlos y completar la informa | deberá imprimirlo una<br>rmación.<br>es del trámite para que<br>ción solicitada accedier | vez que haya presionado el botón "Enviar I<br>lo ingresen mediante su rol 'Banco de dato<br>ido al link 'Grupo de investigación'. | Presentación", Recuerde<br>os de actividades CyT'. |
| saltada es sobre la cual                             | SEGUIMIENTO                                                                                                    |                                                                                          | Estado                                                                                                    | Actual: Abierto                                    |
|                                                      | ETAPAS                                                                                                    |                                                                                          | Estado Fe                                                                                                    | cha                                                |
| ta trabajando.                                       | Etapa Presentación                                                                                                    | Abierto                                                                                  | 24/04                                                                                                    | /2018                                              |
|                                                      | Etapa Gestión y Control                                                                                                    | -                                                                                        |                                                                                                    | -                                                  |
|                                                      | Etapa de Resolución                                                                                                    | -                                                                                        |                                                                                                    |                                                    |

CARGA DEL FORMULARIO. No olvide GUARDAR cada vez que realiza un procedimiento de carga

6- Complete el formulario. Inicie en el título Carátula.

|                        | Universidad Nacional de Quilme                                               |                                                                                                    | Sistema Int                                                                               | egral de Gestión y Evaluación<br>Fuentes, Alicia Noemi | SIGEVA        |
|------------------------|------------------------------------------------------------------------------|----------------------------------------------------------------------------------------------------|-------------------------------------------------------------------------------------------|--------------------------------------------------------|---------------|
|                        | Principal Caratula Anteceden<br>Instructivo Navegación Instructivo Presentac | tes Convocatorias<br>ión Convocatorias Vigentes» Archivos Adjuntos                                                          | 1                                                                                         |                                                        | Cerrar Sesión |
|                        |                                                                              | PROYECTOS GENÉRICOS                                                                                                    |                                                                                           | Proyecto proyecto                                      |               |
|                        | Proyecto proyecto                                                            | FORMULARIOS A COMPLETAR                                                                                                    | Fecha Presenta                                                                            | ción Límite: 04/06/2018                                |               |
|                        |                                                                              | Carátula E                                                                                                    | stado Antecedente                                                                         | rs Estado                                              |               |
|                        | -                                                                            | - Danis de proyecto                                                                                                    | Ok - Grupo de investigación                                                               | Con Datos                                              |               |
|                        |                                                                              | stituciones relacionadas                                                                                                    | Ok - Recursos financieros                                                                 | Ok                                                     |               |
|                        | _                                                                            | - Recusación Sir                                                                                                    | n Datos - Otras fuentes de financia                                                       | miento Sin Datos                                       |               |
|                        |                                                                              | ARCHIVOS ADJUNTOS                                                                                                    |                                                                                           |                                                        |               |
|                        |                                                                              |                                                                                                    | Archivo Esta                                                                              | do                                                     |               |
|                        |                                                                              | - Plan de trabajo                                                                                                    | Ok                                                                                        |                                                        |               |
|                        |                                                                              | - Excel Integrantes                                                                                                    | Ok                                                                                        |                                                        |               |
|                        |                                                                              | - Otros documentos                                                                                                    | Sin da                                                                                    | itos                                                   |               |
|                        |                                                                              | PRESENTACION                                                                                                    |                                                                                           | (*) Enviar Presentación                                |               |
|                        |                                                                              | (**) Código del trámite                                                                                                    | PDF - Presentación                                                                        |                                                        |               |
|                        |                                                                              |                                                                                                    | Imprimir los formularios para present                                                     | ar en UNQ                                              |               |
|                        |                                                                              | 80020180300002UQ                                                                                                    | Recibir por email la presentación                                                         |                                                        |               |
|                        |                                                                              |                                                                                                    |                                                                                           |                                                        | -             |
|                        |                                                                              | (*) El trámite que deberá presentar ante UNQ deberá impr<br>antes, haber registrado y revisado toda la información.         | rimirlo una vez que haya presionado el bot                                                | ón "Enviar Presentación". Recuerde                     |               |
| Ingrese en <b>Dato</b> | s del Proyecto                                                               | (**) Debe informar el código a los participantes del trámit<br>Luego debe habilitarlos y completar la información solicita: | e para que lo ingresen mediante su rol 'Ba<br>da accediendo al link 'Grupo de investigaci | nco de datos de actividades CyT'.<br>ón'.              |               |
| U                      | ·                                                                            | SEGUIMIENTO                                                                                                    |                                                                                           | Estado Actual: Abierto                                 |               |
|                        |                                                                              | ETAPAS                                                                                                    | Estado                                                                                    | Fecha                                                  |               |
|                        |                                                                              | Etapa Presentación Abierto                                                                                                  |                                                                                           | 24/04/2018                                             |               |
|                        |                                                                              | Etapa Gestión y Control -                                                                                                   |                                                                                           | -                                                      |               |
|                        |                                                                              | Etapa de Resolución -                                                                                                    |                                                                                           | -                                                      |               |
|                        |                                                                              |                                                                                                    |                                                                                           |                                                        | -             |
|                        |                                                                              |                                                                                                    |                                                                                           |                                                        |               |
|                        |                                                                              |                                                                                                    |                                                                                           |                                                        |               |
|                        |                                                                              |                                                                                                    |                                                                                           |                                                        |               |

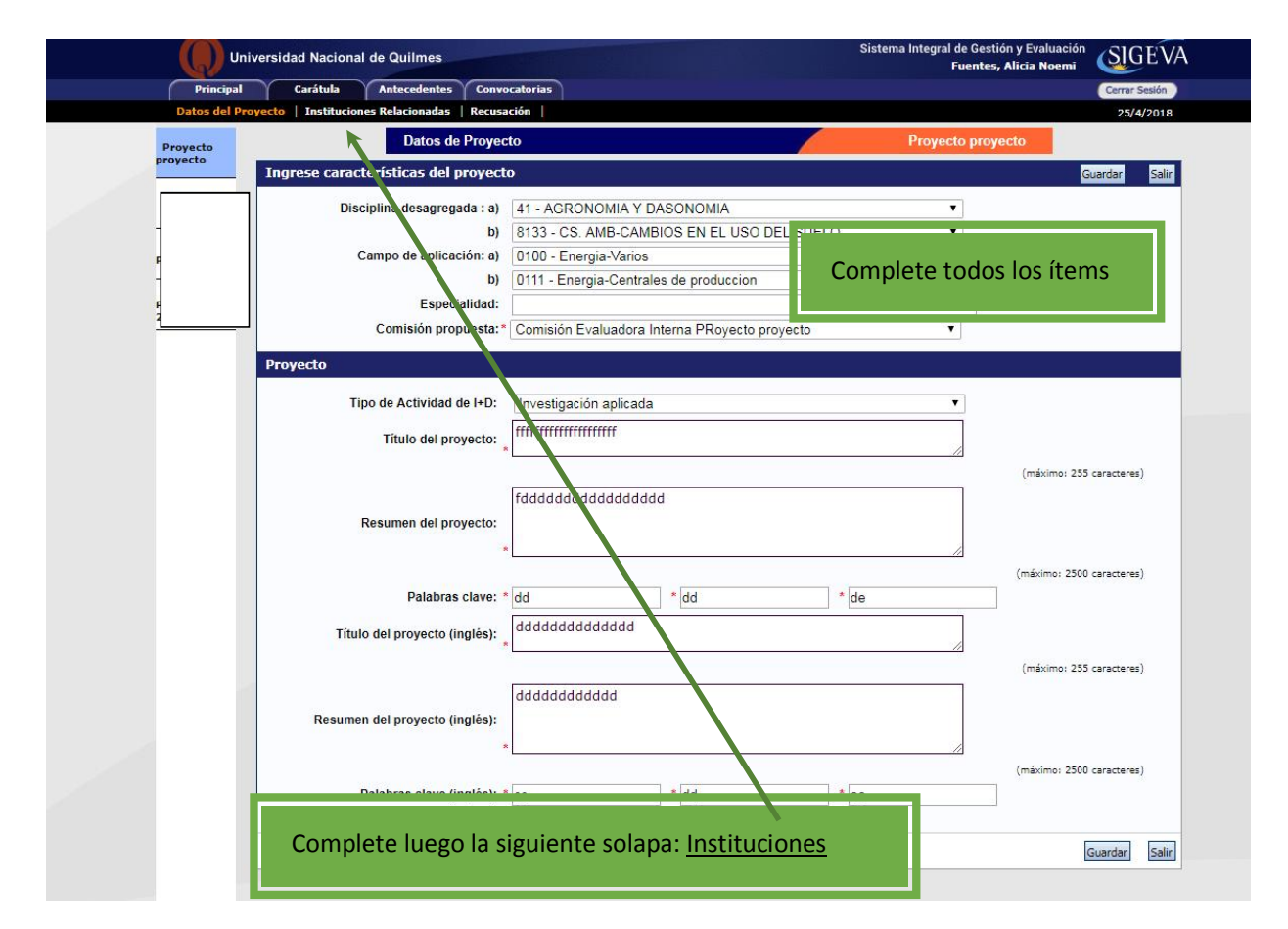

## **6.2. INSTITUCIONES RELACIONADAS**

| ( ) u       | Iniversidad Naciona                                                      | l de Quilmes                                                                                                    | Sis                                                                               | stema Integral de Gestión y Evaluación<br>Fuentes, Alicia Noemi                                                                                                    | SIGEVA        |
|-------------|--------------------------------------------------------------------------|----------------------------------------------------------------------------------------------------|-----------------------------------------------------------------------------------|----------------------------------------------------------------------------------------------------|---------------|
| Principa    | l Carátula                                                               | Antecedentes Convocatorias                                                                                                    |                                                                                   |                                                                                                    | Cerrar Sesión |
| Datos del P | royecto Institucion                                                      | es Relacionadas   Recusación                                                                                                    |                                                                                   |                                                                                                    | 25/4/2018     |
|             |                                                                          |                                                                                                    |                                                                                   |                                                                                                    |               |
| Proyecto p  | royecto                                                                  | Instituciones relacionad                                                                                                    | as al proyecto                                                                    | Guarda                                                                                                    |               |
|             |                                                                          |                                                                                                    |                                                                                   |                                                                                                    |               |
|             |                                                                          | Nuevo Buscar instr                                                                                                    | itución Institución selecciona                                                    | ida Eiecuta Evalúa % Finan                                                                                                    | cia           |
| PITVA 201   | 8                                                                        | *                                                                                                    |                                                                                   |                                                                                                    |               |
|             |                                                                          | Borrar                                                                                                    | UNIV.NAC.DE QUILMES                                                               | <ul> <li>Interview</li> <li>Interview</li></ul> |               |
|             |                                                                          |                                                                                                    | 1                                                                                 |                                                                                                    |               |
|             | -                                                                        |                                                                                                    |                                                                                   |                                                                                                    |               |
|             |                                                                          | Ejecuta: Principal institución en la cu                                                                                                    | ual si ejecuta el financiamiento. En caso que el proyecto                         | o se lleve adelante en más de una institución,                                                                                                    |               |
|             |                                                                          | agregar las que corresponda.<br>Evalúa: Institución responsable de la                                                                                            | a evaluación. Se podrá incresar más de una institución c                          | en caso que sea necesario.                                                                                                    | *****         |
|             |                                                                          | Financia: Institución que otorga el fi                                                                                                    | inanciemiento. Si el proyecto tiene más de una fuente de                          | e financiamiento, reflejar <mark>en %</mark> cuanto aporta                                                                                                    |               |
|             |                                                                          |                                                                                                    |                                                                                   |                                                                                                    |               |
|             |                                                                          |                                                                                                    |                                                                                   | Guardar                                                                                                    | Salir         |
|             |                                                                          |                                                                                                    |                                                                                   |                                                                                                    |               |
|             | Principal Ca<br>Datos del Proyecto In<br>Proyecto proyecto<br>PITVA 2018 | Autecedentes Convocatorias<br>etituciones Relacionadas   Recusación  <br>Busqueda de instituciones<br>Filtro de búsqueda de instituciones<br>País:<br>Provincia: | tución<br>Soloccionar V<br>Seleccionar V                                          | Comersador<br>22/4/2018<br>Proyecto Accyecto                                                                                                    |               |
|             | Seguimie - ouvo and                                                      | Tipo de institución:                                                                                                    | Seleccionar                                                                       | •                                                                                                    |               |
|             |                                                                          | (1) Institución: qui                                                                                                    | ilmes                                                                             | Buscar                                                                                                    |               |
|             | Seguimie                                                                 | (1) Luego de presionar el hotón Busca                                                                                                    | ar (se mostrarán hasta 300 resultados) podrá ir navenando los niveles.            | terárquicos de las                                                                                                    |               |
|             |                                                                          | instituciones haciendo click sobre los n<br>Una vez encontrado el nivel correspon                                                                                | mismos.<br>Idiente debe hacer click en el mismo y president el botón Seleccionar. |                                                                                                    |               |
|             |                                                                          | datos completos de la unidad (i.e. Univ<br>incorporación.                                                                                                    | versidad, Facultad, Departamento o Instituto, domicilio, correo instituto         | clonal, fax y teléfono) para su                                                                                                    |               |
|             |                                                                          | Seleccione la institución                                                                                                    |                                                                                   |                                                                                                    |               |
|             |                                                                          | Tipo de institución: To                                                                                                    | opos                                                                              |                                                                                                    |               |
|             |                                                                          |                                                                                                    |                                                                                   | (dum 1                                                                                                    |               |
|             |                                                                          | 52 registros, mo                                                                                                    | institución                                                                       |                                                                                                    |               |
|             |                                                                          | - UNIV.NAC.DE QUILMES                                                                                                    | F                                                                                 |                                                                                                    |               |
|             |                                                                          | - UNIV.NAC.DE QUILMES \ AF                                                                                                    | REA CS.FORMALES                                                                   |                                                                                                    |               |
|             |                                                                          | - UNIV.NAC.DE QUILMES \ CE                                                                                                    | ENTRO DE EST.E INVESTIGACION                                                      |                                                                                                    |               |
|             |                                                                          | - UNIV.NAC.DE QUILMES \ DI                                                                                                    | TO.DE CIENCIA Y TECNOLOGIA                                                        |                                                                                                    |               |
|             |                                                                          | - UNIV.NAC.DE QUILMES \ DI                                                                                                    | TO.DE CS.SOCIALES                                                                 |                                                                                                    |               |
|             |                                                                          | - UNIV.NAC.DE QUILMES \ DI                                                                                                    | TO.DE ECONOMIA Y ADMINISTRACION                                                   |                                                                                                    |               |
|             |                                                                          | - UNIV.NAC.DE QUILMES \ RE                                                                                                    | ECTORADO                                                                          |                                                                                                    |               |
|             |                                                                          | - UNIV.NAC.DE QUILMES \ SE                                                                                                    | EC. DE INVESTIGACIONES                                                            |                                                                                                    |               |
|             |                                                                          | - UNTV.NAC.DE OUTLINES \ SE                                                                                                    | ECRETARIA DE CIENCIA Y TECNOLOGIA                                                 |                                                                                                    |               |

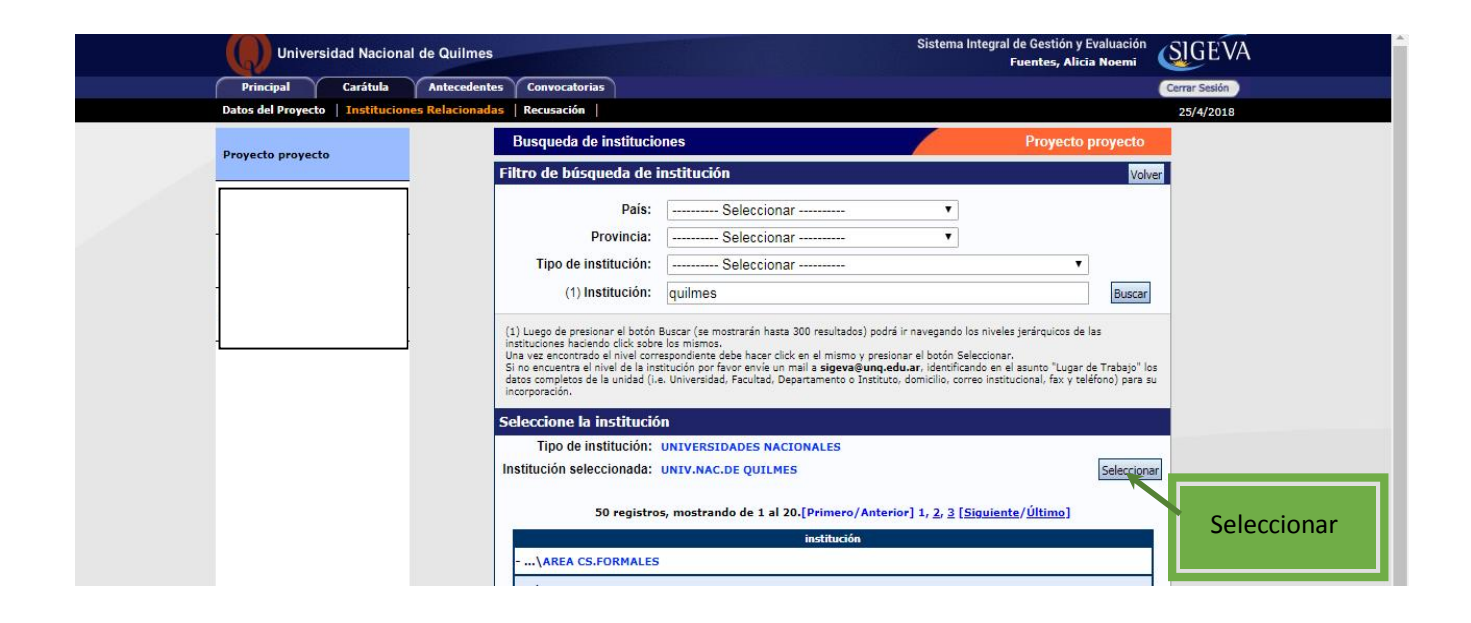

### Una vez seleccionada la UNIV.NAC.DE QUILMES tilde Ejecuta y Evalúa. Complete con el número 100 en <u>% Financia</u>

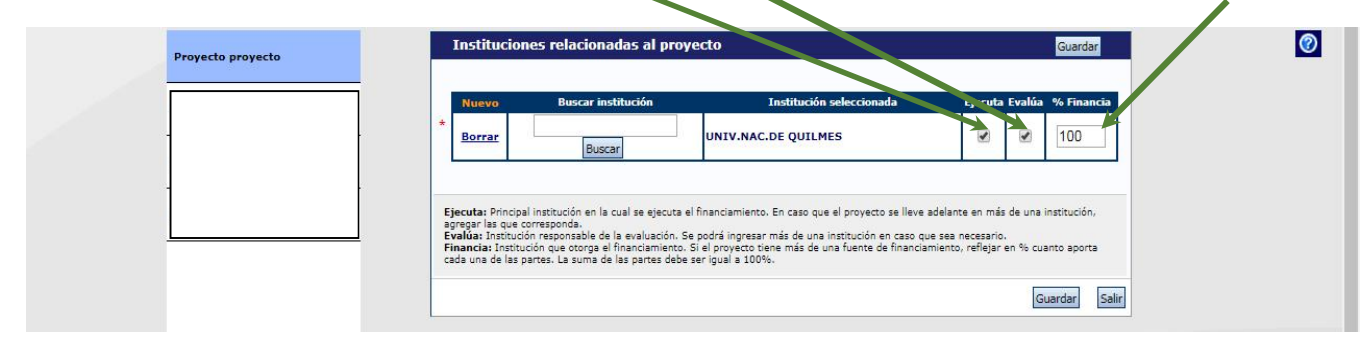

## 6.3. RECUSACIÓN

|                          | atos del Proyecto   I     | nstituciones Relacio                 | madas Recusación                                                          |                                                                                        |                                                       |                                                                                   | 25/4/2018      |
|--------------------------|---------------------------|--------------------------------------|---------------------------------------------------------------------------|----------------------------------------------------------------------------------------|-------------------------------------------------------|-----------------------------------------------------------------------------------|----------------|
| P                        | Proyecto proyecto         |                                      | Recusacion                                                                |                                                                                        |                                                       | Proyecto proyecto                                                                 |                |
| F                        |                           |                                      | Ingrese evaluadores que                                                   | no deben ser convocados pa                                                             | ara analizar la p                                     | resentación                                                                       |                |
|                          |                           |                                      | Las recusaciones y excusaciones qu<br>administrativo Nº 19.549 y sustenta | e se formulen tendrán que ajustarse a lo<br>irse en las causales y en las oportunidade | previsto en el Art. 6º d<br>es previstas en los artíc | e la <u>lev de procedimiento</u><br>ulos 17 y 18 del <u>Código Procesal Civil</u> |                |
|                          |                           |                                      | serán irrecurribles y tendrán la inter                                    | vención previa de la Dirección del Servici                                             | io Jurídico de este Cons                              | ejo Nacional.                                                                     |                |
| -                        |                           |                                      | Apellido                                                                  | Nombre                                                                                 |                                                       | Fundamento                                                                        |                |
|                          |                           |                                      |                                                                           |                                                                                        |                                                       |                                                                                   |                |
| L                        |                           |                                      |                                                                           |                                                                                        |                                                       |                                                                                   |                |
|                          |                           | _                                    |                                                                           |                                                                                        |                                                       |                                                                                   |                |
|                          |                           | a sección                            | Tenga en cuenta d                                                         | ue si desea recusa                                                                     | ar algún m                                            | viembro de la Cor                                                                 | nisión         |
| No co                    | imniete est               | a section                            | . Tenga en caenta q                                                       | ac si acsea recuse                                                                     | in ungun n                                            |                                                                                   | 11151011       |
| No co                    | omplete est               |                                      |                                                                           |                                                                                        |                                                       |                                                                                   | A 10           |
| No co<br>Evalua          | adora Inter               | na, debe                             | seguir los pasos est                                                      | ablecidos en el Ar                                                                     | t. 17° del                                            | Reglamento (CS)                                                                   | N°             |
| No co<br>Evalua<br>553/1 | adora Inter<br>17de Proye | na, debe<br>ctos de In               | seguir los pasos esta<br>vestigación orientad                             | ablecidos en el Ar<br>dos por la práctica                                              | t. 17° del<br>a profesion                             | Reglamento (CS)<br>nal ( <i>los/as interes</i>                                    | N°<br>sados/as |
| No co<br>Evalua<br>553/1 | adora Inter<br>17de Proye | na, debe<br>ctos de In<br>as hábiles | seguir los pasos esta<br>vestigación orientad<br>s luego de la publica    | ablecidos en el Ar<br>los por la práctica<br>ción de la convoci                        | t. 17° del<br>a profesion<br>atoria par               | Reglamento (CS)<br>nal ( <i>los/as interes</i><br>a recusar a algun               | N°<br>sados/as |

### 7- Continúe la carga en el título Antecedentes

| Univ            | ersidad Nacion   | al de Quilmes     |                                                                                                    |                                                   | Sistema Integral                                                                  | de Gestión y Evaluación<br>Fuentes, Alicia Noemi | SIGEVA        | *                                 |
|-----------------|------------------|-------------------|----------------------------------------------------------------------------------------------------|---------------------------------------------------|-----------------------------------------------------------------------------------|--------------------------------------------------|---------------|-----------------------------------|
| Principal       | Carátula         | Antecedente       | Convocatorias                                                                                                    |                                                   |                                                                                   |                                                  | Cerrar Sesión |                                   |
| Instructivo Nav | egación   Instru | ctivo Presentació | n   Convocatorias Vigentes»   Archivo                                                                                                    | s Adjuntos                                        |                                                                                   |                                                  | 24/4/2018     |                                   |
| Provecto prove  | ecto             |                   | PROYECTOS GENÉRICOS                                                                                                    |                                                   |                                                                                   | Proyecto proyecto                                |               | Anton do ingrocor ol ítam         |
|                 |                  |                   | FORMULARIOS A COMPLETAR                                                                                                    |                                                   | Feci. Presentación                                                                | Limite: 04/06/20*                                |               | Antes de Ingresar al item         |
|                 |                  |                   | Carátula                                                                                                    | Estado                                            | Antecedentes                                                                      | cstado                                           |               | Grupo de Investigación deb        |
| -               |                  | -                 | - Datos de proyecto                                                                                                    | Ok                                                | - Grupo de investigación                                                          | Con Datos                                        | -             | <u></u>                           |
|                 |                  |                   | Instituciones relacionadas     Porucación                                                                                                    | Ok<br>Sin Dates                                   | Recursos financieros     Otras fuentes de financiamiente                          | Ok<br>Sie Dates                                  | e             | enviarle a cada integrante d      |
| -               |                  | -                 | Necosación                                                                                                    | Jin Datos                                         | ou as identes de manciamento                                                      | Sin Datos                                        |               |                                   |
|                 |                  |                   | ARCHIVOS ADJUNTOS                                                                                                    |                                                   |                                                                                   |                                                  |               | a propuesta (el/la                |
|                 |                  |                   |                                                                                                    | Archive                                           | o Estado                                                                          |                                                  |               |                                   |
|                 |                  |                   | - Excel In                                                                                                    | tegrantes                                         | Ok<br>Ok                                                                          |                                                  |               | nvestigador /a debe tener         |
|                 |                  |                   | - Otros de                                                                                                    | ocumentos                                         | Sin datos                                                                         |                                                  |               |                                   |
|                 |                  |                   | PRESENTACION                                                                                                    |                                                   |                                                                                   | (*) Enviar Presentación                          |               | SIGEVA UNQ), el <u>Codigo del</u> |
|                 |                  |                   | (**) Código del trámite                                                                                                    |                                                   | PDF - Presentación                                                                |                                                  |               | rámite para que se vincule        |
|                 |                  |                   |                                                                                                    | Timprimi                                          | r los formularios para presentar en                                               | UNQ                                              | -             | famile para que se vincule        |
|                 |                  |                   | 800201803000020Q                                                                                                    | - Recibir p                                       | por email la presentación                                                         |                                                  |               | al mismo                          |
|                 |                  |                   | (8) El traimite que deberá encontra ante UNO                                                                                                    | dahari imminida un                                | a una pue baux presidende el batés "Ca                                            | uias Dessentación". Recuerdo                     |               |                                   |
|                 |                  |                   | (1) La dante de de la presenta ante ong<br>antes, haber registrado y revisado toda la info<br>(**) Debe informar el código a los participante<br>Luego debe habilitarlos y completar la informa | es del trámite para qu<br>sción solicitada accedi | e lo ingresen mediante su rol 'Banco de<br>endo al link 'Grupo de investigación'. | datos de actividades CyT'.                       |               |                                   |
|                 |                  |                   | SEGUIMIENTO                                                                                                    |                                                   | Est                                                                               | ado Actual: Abierto                              |               |                                   |
|                 |                  |                   | ETAPAS                                                                                                    |                                                   | Estado                                                                            | Fecha                                            |               |                                   |
|                 |                  |                   | Etapa Presentación                                                                                                    | Abierto                                           | 24                                                                                | /04/2018                                         |               |                                   |
|                 |                  |                   | Etapa Gestión y Control                                                                                                    | -                                                 |                                                                                   | -                                                |               |                                   |

## 7.1. GRUPO DE INVESTIGACIÓN

Realice el siguiente paso sólo cuando los/las investigadores/as, incluidos los/as codirectores/as, del se vinculen al mismo.

|     | rupo de Investigacion   Recurs | sos Financieros | Otros Financiamientos               | 26                                   | /4/2018       |
|-----|--------------------------------|-----------------|-------------------------------------|--------------------------------------|---------------|
| P   | royecto proyecto               |                 | Grupo de investigación              | Proyecto proyecto                    |               |
|     |                                |                 | Grupo de investigación              | Guardar Salir                        |               |
|     |                                |                 | Apellido y nombre 💠 🛛 Rol           | Horas(1) Lugar de trabajo Hab<br>(2) |               |
|     |                                |                 | Verl MUCHAGA, MARTÍN Ingenyador V   |                                      | No olvi       |
|     |                                |                 | Editar FUENTES, ALICIA Titular      | 20 UNIV.NAC.DE QUILMES / SEC. DE     | Guarda        |
| -   |                                |                 |                                     |                                      |               |
|     |                                |                 | (1)                                 |                                      |               |
|     |                                |                 |                                     | Guardar Salir                        |               |
| E   | <u>Rol</u> de cada unc         |                 | % de participación en el Pro        | oyecto Tildar para hab               | ilitarlos     |
|     |                                |                 | I/la Director/a siempre aparecera   | á como Titular.                      |               |
| FI  | sistema sólo nei               | mite ot         | orgarle el rol de Codirector/a a ur | na sola persona. Si su preser        | ntación tiene |
| m   | ás de un/a codir               | ector/a         | consígnelo en el Listado de Integ   | rantes así como los integra          | antes que no  |
|     |                                |                 | relater of Civer Today las into     | grantes, del provestes d             |               |
|     |                                | ne con          | pietar el Cvar. Todos los inte      | igrantes del proyectos d             | eben estar    |
| tie | enen obligación                |                 |                                     | · · · · · ·                          | esen esta     |

|         | Universidad Nacional de Quilmes              |                                                                                                    |                                                                                                    |                                                                |                                                                                                    | Sis                                   | stema Integral de Gesi<br>Fuentes                                                     | ión y Evaluación<br>6, Alicia Noemi                                    | SIGEVA        |
|---------|----------------------------------------------|----------------------------------------------------------------------------------------------------|----------------------------------------------------------------------------------------------------|----------------------------------------------------------------|----------------------------------------------------------------------------------------------------|---------------------------------------|---------------------------------------------------------------------------------------|------------------------------------------------------------------------|---------------|
|         | Principal Carátula Antecedent                | es Convocatorias                                                                                                    |                                                                                                    |                                                                |                                                                                                    |                                       |                                                                                       |                                                                        | Cerrar Sesión |
|         | Grupo de Investigacion   Recursos Financiero | s   Otros Financiamien                                                                                                    | tos                                                                                                 |                                                                |                                                                                                    |                                       |                                                                                       |                                                                        | 26/4/2018     |
|         | Proyecto proyecto                            | Recursos financier                                                                                                    | 0S                                                                                                  |                                                                |                                                                                                    |                                       | J                                                                                     | royecto proyecto                                                       |               |
|         |                                              | Recursos financi                                                                                                    | eros                                                                                                |                                                                |                                                                                                    |                                       |                                                                                       | Guardar Salir                                                          |               |
|         | PITVA 2018                                   |                                                                                                    | Rubro                                                                                               |                                                                | 2017                                                                                                |                                       | 2018                                                                                  | Total                                                                  |               |
|         |                                              |                                                                                                    | Equipamiento<br>(1)                                                                                 | \$                                                             | 0,00                                                                                                | \$                                    | 0,00                                                                                  | \$ 0,00                                                                |               |
|         |                                              | Gastos de capital                                                                                                    | Licencias (2)                                                                                       | \$                                                             | 0,00                                                                                                | \$                                    | 0,00                                                                                  | \$ 0,00                                                                |               |
|         |                                              | (equipamento)                                                                                                    | Bibliografia (3)                                                                                    | \$                                                             | 0,00                                                                                                | \$                                    | 0,00                                                                                  | \$ 0,00                                                                |               |
|         |                                              |                                                                                                    | Total                                                                                               |                                                                | \$ 0,00                                                                                             |                                       | \$ 0,00                                                                               | \$ 0,00                                                                |               |
|         |                                              |                                                                                                    | consumo                                                                                             | \$                                                             | 0,00                                                                                                | \$                                    | 0,00                                                                                  | \$ 0,00                                                                |               |
|         |                                              |                                                                                                    | Viajes y viáticos<br>(4)                                                                            | \$                                                             | 0,00                                                                                                | \$                                    | 0,00                                                                                  | \$ 0,00                                                                |               |
|         |                                              | Gastos corrientes<br>(funcionamiento)                                                                                                    | Difusión y/o<br>protección de<br>resultados (5)                                                     | \$                                                             | 0,00                                                                                                | \$                                    | 0,00                                                                                  | \$ 0,00                                                                |               |
|         |                                              |                                                                                                    | Servicios de                                                                                        | \$                                                             | 0,00                                                                                                | \$                                    | 0,00                                                                                  | \$ 0,00                                                                |               |
|         |                                              |                                                                                                    | Otros gastos (7)                                                                                    | \$ 5                                                           | 00,000,000                                                                                          | \$                                    | 500.000,00                                                                            | \$ 500.000,00                                                          |               |
|         |                                              |                                                                                                    | Total                                                                                               |                                                                | \$ 0,00                                                                                             |                                       | \$ 500.000,00                                                                         | \$ 500.000,00                                                          |               |
|         |                                              | <ol> <li>(1) Equipamiento: Equipamiento: Equipamiento: Advestic<br/>proveedor).</li> <li>(3) enbliografia: En el<br/>(4) Viajes y viáticos: Viáticos: Viátic</li></ol> | uiparanto, repuestos<br>Ión de licencias de tec<br>caso de compra de bib<br>Viajes y viáticos en el | o accesorio:<br>nología (sof<br>oliografía, és<br>país: Gastos | s de equipos, etc.,<br>tware , o cualquier ot<br>sta no debe estar acce<br>s de viajes, viáticos de | ro insumo<br>esible como<br>e campaña | que implique un contrato<br>o suscripción en la Bibliote<br>y pasantías en otros cent | de licencia con el<br>ca Electrónica.<br>ros de investigación<br>ecto) |               |
| Realice | la distribución de fondos                    | teniendo er                                                                                                    | n cuenta e                                                                                          | el Art                                                         | . 27° del I                                                                                         | Regla                                 | amento                                                                                | a congresos y/o                                                        | No olvide     |
| (CS) N° | 553/17 y lo asignado en l                    | a presente o                                                                                                    | convocato                                                                                           | oria (Ş                                                        | \$ 85.500                                                                                           | oor a                                 | iño)                                                                                  | Guardar Salir                                                          | Guardar       |
|         |                                              | 1                                                                                                    |                                                                                                    |                                                                |                                                                                                    |                                       |                                                                                       |                                                                        |               |

# 7.3. OTRAS FUENTES DE FINANCIAMIENTO

| Principal       Carátula       Antecedentes       Convocatorias       Convocatorias         Grupo de Investigación       Recursos Financienos       Otras financianis       26/4/2018         Proyecto proyecto       Otras fuentes de financiamiento       Proyecto proyecto       Otras fuentes de financiamiento       Proyecto groyectos         Otras fuentes       Otras fuentes de financiamiento       Proyectos       Caraída       Monto       Sel         Vers Financiano       Un registro encontrado.1       Un registro encontrado.1       Monto       Sel         Vers Financiano       Un registro encontrado.1       Un registro encontrado.1       Monto       Sel         Vers Financiano       Un registro encontrado.1       Un registro encontrado.1       Un registro encontrado.1       NOTA: Indique cual de los siguientes financiamientos de CyT pertenecientes a gl/or in ganes del proyecto, esta/n relacionados con el proyecto. Si el financiamientos de CyT pertenecientes: entresignador con nol de mayor jeranula.         Un dique       cual de los financiamientos de CyT pertenecientes a los /as integrantes del proyecto, está/n relacionado/s con el proyecto. Si el financiamiento se repite, porque en el mismo participan varios investigadores de su proyecto, sólo marcar uno.                                                                                                    | Principal       Carsitul       Matecedentes       Convocatoris       Convocatoris       Convoc | Universidad Nac            | cional de Quilmes          |                                                                   |                                                                                     | Sistema In                                              | egral de Gestió<br>Fuentes, /            | n y Evaluación<br>Nicia Noemi | SIGEVA        |
|----------------------------------------------------------------------------------------------------|----------------------------------------------------------------------------------------------------|----------------------------|----------------------------|-------------------------------------------------------------------|-------------------------------------------------------------------------------------|---------------------------------------------------------|------------------------------------------|-------------------------------|---------------|
| Crupo de Investigación       Recursos Financiarios       Otros Financianiento       Projecto proyecto         Proyecto proyecto       Otras fuentes de financiamiento       Projecto proyecto         Our as fuentes de financiamiento       Otras fuentes de financiamiento       Cuarder Salr         Ver MUCHACA, MARTÍN       Incentivos proyecto de financiamiento fecha desde fecha hasta       Monto Sal         Ver MUCHACA, MARTÍN       Incentivos proyecto de 1+D       04/2016       04/2018       \$4.000         Ver MUCHACA, MARTÍN       Incentivos proyectos de 1+D       04/2016       04/2018       \$4.000       Guarder       Sal         Ver MUCHACA, MARTÍN       Incentivos proyectos de 1+D       04/2016       04/2018       \$4.000       Guarder       Sal         Ver MUCHACA, MARTÍN       Incentivos proyectos de 1+D       04/2016       04/2018       \$4.000       Guarder       Sal         Ver MUCHACA, MARTÍN       Incentivos de cyt pertenecientes a difectivo ante del proyecto, está/n relacionados con el proyecto. Si el financiamiento se repite, solo marcar uno, preferencentes a difectivo ante del proyecto, está/n relacionado con el proyecto. Si el financiamiento se repite, porque en el mismo participan varios investigadores de cyt pertenecientes a los /as integrantes del proyecto, está/n relacionado/s con el proyecto. Si el financiamiento se repite, porque en el mismo participan varios investigadores de su proyecto, sólo marcar uno. | Grupo de Tavestigación       Recursos Financianientos       Otras fuentes de financiamiento       Proyecto proyecto         Proyecto proyecto       Otras fuentes de financiamiento       Un registro encontrado.1       In registro encontrado.1         MUCHACA, MARTIN       Incentivos       Proyecto de 1+D       04/2018       54.000         NOTA: Indeue cual de los siguientes financiamiento de CVT pertencientes a ellos de area entre del proyecto, está/n relacionados con el proyecto. Si el financiamientos de CVT pertencientes a los /as integrantes del proyecto, está/n relacionado/s con el proyecto. Si el financiamiento se repite, porque en el mismo participan varios investigadores de su proyecto, sólo marcar uno.                                                                                                    | Principal Carátu           | la Antecedentes            | Convocatorias                                                     |                                                                                     |                                                         |                                          |                               | Cerrar Sesión |
| Otras fuentes de financiamiento       Projecto proyecto         Otras fuentes de financiamiento       Cuarder Selr         Un registro encontrado.1       In registro encontrado.1         MUCHACA, MARTÍN       Incentivos proyectos de 1+D       04/2016       04/2018       \$4.000         UN registro encontrado.1       In registro encontrado.1       In registro encontrado.1       In registro encontrado.1         NOTA: Indique cual de los siguientes financiamientos de CyT pertenecientes a el/los in unites del proyecto, está/n relacionados con el proyecto. Si el financiamientos de CyT pertenecientes a los /as integrantes del proyecto, está/n relacionado/s con el proyecto, está/n relacionado/s con el proyecto. Si el financiamiento se repite, porque en el mismo participan varios investigadores de su proyecto, sólo marcar uno.                                                                                                    | Proyecto proyecto       Otras fuentes de financiamiento       Proyecto proyecto         Otras fuentes de financiamiento       Curadar       Curadar                                                                                                    | Grupo de Investigacion   R | ecursos Financieros   Otro | os Financiamientos                                                |                                                                                     |                                                         |                                          |                               | 26/4/2018     |
| Otras fuentes de financimiento       Guardar       Sair         Un registro encontrado.1       Apellido y nombre * Título * Tipo de financiamiento * Fecha desde Fecha hasta Monto Sel.       Ver MUCHACA, MARTIN         Ver MUCHACA, MARTIN       Incentivos       Proyectos de I+D       04/2016       04/2018       \$4.000         Un registro encontrado.1       Un registro encontrado.1       Un registro encontrado.1       Un registro encontrado.1         NOTA: Indique cuál de los siguientes financiamientos de CyT pertenecientes a el/los encontrado.5       Si el financiamiento se repite, solo marcar uno, préferentemente service se el/los encontrado.1       Guardar       Sair         Indique cuál de los financiamientos de CyT pertenecientes a los /as integrantes del proyecto, está/n relacionado/s con el proyecto. Si el financiamiento se repite, porque en el mismo participan varios investigadores de su proyecto, sólo marcar uno.                                                                                                    | Otras fuentes de financimiento       Cuardar       Sala         Un registro encontrado.1       Apellido y nombre tritulo tripo de financiamiento treda desde Fecha basta Monto Sel       Vere MUCHAGA, MARTÍN         Vere MUCHAGA, MARTÍN       Incentivos       Proyectos de 1+D       04/2016       04/2018       \$4,000         Vere MUCHAGA, MARTÍN       Incentivos       Proyectos de 1+D       04/2016       04/2018       \$4,000       Incentivos         Vere MUCHAGA, MARTÍN       Incentivos       Proyectos de 1+D       04/2016       04/2018       \$4,000       Incentivos         Vere MUCHAGA, MARTÍN       Incentivos       Proyectos de 1+D       04/2016       04/2018       \$4,000       Incentivos         Vere MUCHAGA, MARTÍN       Incentivos       Proyectos de 1+D       04/2016       04/2018       \$4,000       Incentivos         Vere MUCHAGA, MARTÍN       Incentivos       Proyectos de 1+D       04/2016       04/2018       \$4,000       Incentivos         NOTA: Indique cuál de los financiamientos as repite, solo marcar uno, preferencientes a el/forting antes del proyecto, está/n relacionado/s con el proyecto. Si el financiamiento se repite, porque en el mismo participan varios investigadores de su proyecto, sólo marcar uno.       Indique cuál de los financiamientos investigadores de su proyecto, sólo marcar uno.                                        | Provecto provecto          | Otra                       | s fuentes de financiam                                            | niento                                                                              |                                                         | Pro                                      | yecto proyecto                | D             |
| Un registro encontrado.1         Apellido y nombre * Título * Tipo de financiamiento * Fecha desde Fecha basta Monto Sel.         Ver MUCHAGA, MARTÍN         Incentivos         Proyectos de I+D         04/2016       04/2018         94.000         Un registro encontrado.1         NOTA: Indique cual de los siguientes financiamientos de CyT pertenecientes a el/loci en substationados con el proyecto. Si el financiamientos de cyT pertenecientes a universigador con rol de mayor jerarquis.         Guardar       Salr         Indique cuál de los financiamientos de CyT pertenecientes a los /as integrantes del proyecto, está/n relacionado/s con el proyecto, está/n relacionado/s con el proyecto, está/n relacionado/s con el proyecto. Si el financiamientos de CyT pertenecientes a los /as integrantes del proyecto, está/n relacionado/s con el proyecto. Si el financiamiento se repite, porque en el mismo participan varios investigadores de su proyecto, sólo marcar uno.                                                                                                    | Un registro encontrado.1         Ver       MuCHAGA, MARTÍN         Incentivos       Proyectos de I+D       04/2016       04/2018       \$4,000         Un registro encontrado.1       Un registro encontrado.1       Un registro encontrado.1         NOTA: Indique cual de los siguientes financiamientos de CVT pertenecientes a el/or in quartes del proyecto. está in relacionados con el proyecto. Si el financiamiento se replex. solo marcar uno, preferentemente e enclustration on ol de mayor jeanqua.         Indique cuál de los financiamientos de CVT pertenecientes a los /as integrantes del proyecto, está/n relacionado/s con el proyecto. Si el financiamiento se replite, porque en el mismo participan varios investigadores de su proyecto, sólo marcar uno.                                                                                                    |                            | Otr                        | as fuentes de financ                                              | cimiento                                                                            |                                                         |                                          | Guardar Salir                 | 1             |
| Apellido y nombre * Título * Típo de financiamiento * Fecha desde Fecha basta Monto Sel.         Vez MUCHAGA, MARTÍN       Incentivos       Proyectos de I+D       04/2016       04/2018       \$4.00         Un registro encontrado.1       Un registro encontrado.1       NOTA: Indique cuál de los siguientes financiamientos de CyT pertenecientes a el/los encontrado.1       Indique cuál de los financiamientos de CyT pertenecientes a el/los encontrado.1         Indique cuál de los financiamientos de CyT pertenecientes a los /as integrantes del proyecto, está/n relacionado/s con el proyecto, está/n relacionado/s con el proyecto, está/n relacionado/s con el proyecto, está/n relacionado/s con el proyecto. Si el financiamientos de CyT pertenecientes a los /as integrantes del proyecto, está/n relacionado/s con el proyecto. Si el financiamiento se repite, porque en el mismo participan varios investigadores de su proyecto, sólo marcar uno.                                                                                                    | Apellido y nombre * Título * Típo de financiamiento * Fecha desde       Fecha desde       |                            |                            |                                                                   | Un registro enco                                                                    | ntrado.1                                                |                                          |                               | 1             |
| ver       MuCHAGA, MARTÍN       Incentivos       Proyectos de I+D       04/2016       04/2018       \$4.00         Un registro encontrado.1       Un registro encontrado.1       Integrando en el proyecto. está/n relacionados con el proyecto. Si el financiamiento se repte, solo marcar uno. preferencemento en el mayor jaraquia.       Indique cuál de los financiamientos de CyT pertenecientes a los /as integrantes del proyecto, está/n relacionado/s con el proyecto, está/n relacionado/s con el proyecto. Si el financiamiento se repte, solo marcar uno.                                                                                                    | Ver       MUCHAGA, MARTÍN       Incentivos       Proyectos de I+D       04/2016       04/2013       \$4.000         Un registro encontrado.1       Un registro encontrado.1       Un registro encontrado.1       Un registro encontrado.1         Vota:       Indique cuál de los siguientes financiamientos de CyT pertenecientes a el/ner ou antes del proyecto, está/n relacionados con el proyecto. Si el financiamientos de CyT pertenecientes a los /as integrantes del proyecto, está/n relacionado/s con el proyecto. Si el financiamiento se repite, porque en el mismo participan varios investigadores de su proyecto, sólo marcar uno.                                                                                                    |                            | -                          | Apellido y nombre 💠                                               | 🗧 Título 🌲 Tipo de financiam                                                        | iento 💠 Fecha desde                                     | Fecha hasta                              | Monto Sel.                    |               |
| Un registro encontrado.1         NOTA: Indique cual de los siguientes financiamientos de CyT pertenecientes a ci/or in autes del proyecto, está/n relacionados con el proyecto. Si el financiamientos de CyT pertenecientes a los /as integrantes del proyecto, está/n relacionado/s con el proyecto. Si el financiamientos de CyT pertenecientes a los /as integrantes del proyecto, está/n relacionado/s con el proyecto. Si el financiamiento se repite, porque en el mismo participan varios investigadores de su proyecto, sólo marcar uno.                                                                                                    | Un registro encontrado.1         Notă: Indique cual de los siguientes financiamientos de CyT pertenecientes a el/for con nol de mayor jerarqua.         Guardar       Sair         Indique cual de los financiamientos de CyT pertenecientes a los /as integrantes del proyecto, está/n relacionado/s con el proyecto. Si el financiamiento se repite, porque en el mismo participan varios investigadores de su proyecto, sólo marcar uno.                                                                                                    |                            | Ver                        | MUCHAGA, MARTÍN<br>HORACIO                                        | Incentivos Proyectos de I+D                                                         | 04/2016                                                 | 04/2018                                  | \$4.000                       |               |
| Indique cuál de los financiamientos de CyT pertenecientes a los /as integrantes del proyecto. está/n relacionados con el proyecto. Si el financiamientos de CyT pertenecientes a los /as integrantes del proyecto, está/n relacionado/s con el proyecto. Si el financiamientos de CyT pertenecientes a los /as integrantes del proyecto, está/n relacionado/s con el proyecto. Si el financiamiento se repite, porque en el mismo participan varios investigadores de su proyecto, sólo marcar uno.                                                                                                    | Indique cuál de los financiamientos de CyT pertenecientes a el/or con rol de mayor jerarquia.<br>Guardar Sair<br>Indique cuál de los financiamientos de CyT pertenecientes a los /as integrantes del<br>proyecto, está/n relacionado/s con el proyecto. Si el financiamiento se repite, porque<br>en el mismo participan varios investigadores de su proyecto, sólo marcar uno.                                                                                                    |                            | -                          |                                                                   | Un registro enco                                                                    | ntrado.1                                                |                                          |                               | -             |
| Indique cuál de los financiamientos de CyT pertenecientes a los /as integrantes del proyecto, está/n relacionado/s con el proyecto. Si el financiamiento se repite, porque en el mismo participan varios investigadores de su proyecto, sólo marcar uno.                                                                                                    | Indique cuál de los financiamientos de CyT pertenecientes a los /as integrantes del<br>proyecto, está/n relacionado/s con el proyecto. Si el financiamiento se repite, porque<br>en el mismo participan varios investigadores de su proyecto, sólo marcar uno.                                                                                                    | <u> </u>                   | NOT proy                   | A: Indique cual de los siguien<br>ecto. Si el financiamiento se r | ites financiamientos de CyT pertenecient<br>repite, solo marcar uno, preferentement | es a el/los integrantes de<br>Sector investigador con r | proyecto, está/n r<br>ol de mayor jerarq | elacionados con el<br>uía.    |               |
| Indique cuál de los financiamientos de CyT pertenecientes a los /as integrantes del proyecto, está/n relacionado/s con el proyecto. Si el financiamiento se repite, porque en el mismo participan varios investigadores de su proyecto, sólo marcar uno.                                                                                                    | Indique cuál de los financiamientos de CyT pertenecientes a los /as integrantes del<br>proyecto, está/n relacionado/s con el proyecto. Si el financiamiento se repite, porque<br>en el mismo participan varios investigadores de su proyecto, sólo marcar uno.                                                                                                    |                            |                            |                                                                   |                                                                                     |                                                         | 1                                        | Guardar                       |               |
|                                                                                                    |                                                                                                    |                            |                            |                                                                   |                                                                                     |                                                         |                                          |                               |               |

## 8- Continúe la carga de los ARCHIVOS ADJUNTOS

| Universidad Nacional de Quilmes                 |                                                | Sist                          | ema Integral de Gesti<br>Fuentes, | ón y Evaluación<br>, Alicia Noemi |
|-------------------------------------------------|------------------------------------------------|-------------------------------|-----------------------------------|-----------------------------------|
| Principal Carátula Antecedente                  | es Convocatorias                               |                               |                                   |                                   |
| Instructivo Navegación   Instructivo Presentaci | ón   Convocatorias Vigentes»   Archivos Adjunt | os                            |                                   |                                   |
| Provecto provecto                               | PROYECTOS GENÉRICOS                            | /                             |                                   |                                   |
|                                                 | FORMULARIOS A COMPLETAR                        | Fecha Pr                      | esentación Límite                 | e: 04/06/2018                     |
|                                                 | Carátula                                       | Estado Ante                   | cedentes                          | Estado                            |
|                                                 | - Datos de proyecto                            | Sin Datos - Grupo de investig | ación                             | Con Datos                         |
|                                                 | - Instituciones relacionadas                   | Con Datos - Recursos financie | ros                               | Sin Datos                         |
|                                                 | - Recusación                                   | Sin Datos - Otras fuentes de  | financiamiento                    | Sin Datos                         |
|                                                 | ARCHIVOS ADJUNTOS                              |                               |                                   |                                   |
|                                                 |                                                | Archivo                       | Estado                            |                                   |
|                                                 | - Plan de trabajo                              |                               | Sin datos                         |                                   |
|                                                 | - Excel Integrante                             | 5                             | Sin datos                         |                                   |
|                                                 | - Otros documento                              | )S                            | Sin datos                         |                                   |
|                                                 | PRESENTACION                                   |                               | (*) Envi                          | iar Presentación                  |
|                                                 |                                                |                               | -4440-0                           | _                                 |

Seleccione el título del archivo que desea adjuntar.

Previamente debe descargarlo de la web de la Secretaría de Investigación, completarlo con la información solicitada y guardarlo en su máquina.

Tenga en cuenta que los archivos que debe subir son los correspondientes a NUEVOS PPROF

9- Revise la presentación y controle la carga. Antes de realizar el envío definitivo puede imprimir la presentación (no válida para presentar) a fin de revisar lo cargado.

|  | Universidad Nacional d                                                                                                    | le Quilmes                                                                                                    | Sistema                                                                                                    | a Integral de Gestión y Evaluación<br>Fuentes, Alicia Noemi                                    | SIGEVA       |
|--|----------------------------------------------------------------------------------------------------|----------------------------------------------------------------------------------------------------|----------------------------------------------------------------------------------------------------|------------------------------------------------------------------------------------------------|--------------|
|  | Principal Carátula                                                                                                    | Antecedentes Convocatorias                                                                                                    |                                                                                                    |                                                                                                | Cerra Sesión |
|  | Instructivo Navegación   Instructiv                                                                                                    | o Presentación   Convocatorias Vigentes»   Archivos Adjunto                                                                                                    | s                                                                                                    |                                                                                                | · 6/4/2018   |
|  | Proyecto proyecto                                                                                                    | PROYECTOS GENÉRICOS                                                                                                    |                                                                                                    | Proyecto proyecto                                                                              | /            |
|  |                                                                                                    | FORMULARIOS A COMPLETAR                                                                                                    | Fecha Prese                                                                                                    | ntación Límite: 04/06/20                                                                       | 8            |
|  |                                                                                                    | Carátula                                                                                                    | Estado Antecede                                                                                                    | entes Estado                                                                                   |              |
|  |                                                                                                    | - Datos de proyecto                                                                                                    | Ok - Grupo de investigació                                                                                                    | n Con Datos                                                                                    |              |
|  |                                                                                                    | - Instituciones relacionadas                                                                                                    | Ok - Recursos financieros                                                                                                    | Ok                                                                                             |              |
|  |                                                                                                    | - Recusación S                                                                                                    | in Datos - Otras fuentes de finar                                                                                             | nciamiento Sin Ditos                                                                           |              |
|  |                                                                                                    | ARCHIVOS ADJUNTOS                                                                                                    |                                                                                                    |                                                                                                |              |
|  |                                                                                                    |                                                                                                    | Archivo E                                                                                                    | Estado                                                                                         |              |
|  |                                                                                                    | - Plan de trabajo                                                                                                    |                                                                                                    | Ok                                                                                             |              |
|  |                                                                                                    | - Excel Integrantes                                                                                                    |                                                                                                    | Ok                                                                                             |              |
|  |                                                                                                    | - Otros documento:                                                                                                    | Si                                                                                                    | in datos                                                                                       |              |
|  |                                                                                                    | PRESENTACION                                                                                                    |                                                                                                    | ) Enviar Presentación                                                                          |              |
|  | (**) Código del trámite     PDF - Presentación       80020180300002UQ     Imprimir los formularios para presentar en UNQ       • Recibir por email la presentación |                                                                                                    |                                                                                                    |                                                                                                |              |
|  |                                                                                                    | (**) El trámite que deberá presentar ante UNQ deberá im<br>antes, haber registrado y revisado toda la información.<br>(**) Debe informar el código a los participantes del trám<br>Luego debe habilitarlos y completar la información solicit | primirlo una vez que haya presionado e<br>ite para que lo ingresen mediante su ro<br>ada accediendo al link 'Grupo de investi | l botón "Enviar Presentación". Recuerde<br>l 'Banco de datos de actividades CyT'.<br>igación'. |              |
|  |                                                                                                    | SEGUIMIENTO                                                                                                    |                                                                                                    | Estado Actual: Abierto                                                                         |              |
|  |                                                                                                    | ETAPAS                                                                                                    | Estado                                                                                                    | Fecha                                                                                          |              |
|  |                                                                                                    | Etapa Presentación Abiert                                                                                                    | 0                                                                                                    | 24/04/2018                                                                                     |              |
|  |                                                                                                    |                                                                                                    |                                                                                                    |                                                                                                |              |
|  |                                                                                                    | Etapa Gestión y Control -                                                                                                    |                                                                                                    | -                                                                                              |              |

## 10- Realice el envío definitivo.

| Proyecto proyecto | PR De test-hosting.sigeva.gob.ar                                                                                                    | Proyecto proyecto                                                                                                    | -                                                                                                    |
|-------------------|----------------------------------------------------------------------------------------------------|----------------------------------------------------------------------------------------------------|----------------------------------------------------------------------------------------------------|
|                   | FOR       Cerciórese de que toda la información se encuentra ac         A partir de este momento:       - Se registrarán los cambios         - Se registrarán los cambios       - Se cerrará la presentación         - Se cerrará la presentación       - Se cerrará la presentación         AR       - Ya no podrá modificar los datos declarados         PRESENTACION       Acceptar         (**) Código del trámite       - Imprimir los         80020180300002UQ       - Recibir por description de la información.         (*) El trámite que deberá presentar ante UNQ deberá imprimirio una ve antes, haber registrado y revisado toda la información. | tualizada.<br>entación Límite: 04/06/2018<br>dantes Estado<br>iden Con Datos<br>s Ok<br>anciamiento Sin Datos<br>Estado<br>Ok<br>Sin datos<br>PDF - Presentación<br>PDF - Presentación<br>a formularios para presentar en UNQ<br>email la presentación<br>z que haya presionado el botón "Enviar Presentación", Recuerde<br>ingresen mediante su rol "Banco de datos de actividades CyT. | Al presionar el<br>botón "Enviar<br>presentación"<br>el sistema le<br>pedirá<br>confirmación<br>para continuar. |
|                   | SEGUIMIENTO                                                                                                    | Estado Actual: Abierto                                                                                                    |                                                                                                    |
|                   | Etapa Presentación     Abierto       Etapa Cestión y Control     -       Etapa de Resolución     -                                                                                                    | Stado         Fecha           24/04/2018         -           -         -           -         -                                                                                                    |                                                                                                    |

11- Una vez realizado el <u>Envío de la Presentación</u> deberá imprimir el Formulario y presentarlo según las indicaciones de la convocatoria.